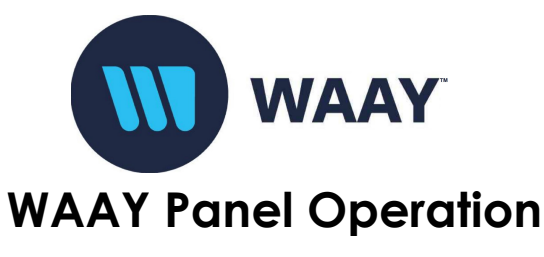

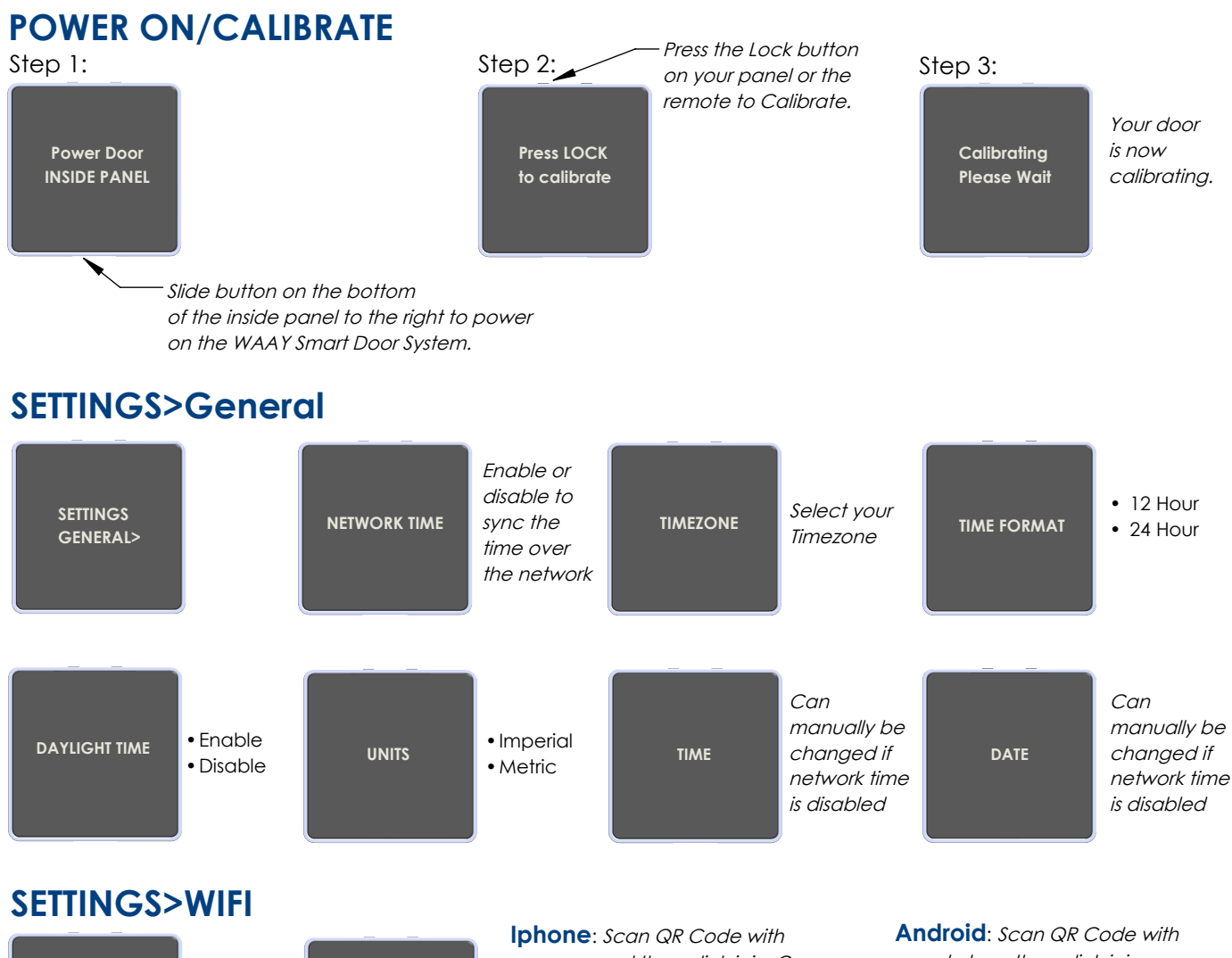

| SETTINGS<br>WIFI> | Press the<br>right arrow<br>on your<br>remote to<br>connect | SCAN QR<br>CODE TO<br>SETUP WIFI |  |
|-------------------|-------------------------------------------------------------|----------------------------------|--|
|-------------------|-------------------------------------------------------------|----------------------------------|--|

camera, and then click join. Open settings/wifi on your phone and click the WAAY\_XXXX network. A screen will open and select the wifi you would like to have the door connected to. Enter your wifi password, and your door is now setup.

google lens, then click join network and select WAAY\_XXXX. A screen will open and select the wifi you would like to have the door connected to. Enter your wifi password, and your door is now setup.

\*The WAAY Smart System is fully operational with or without wifi

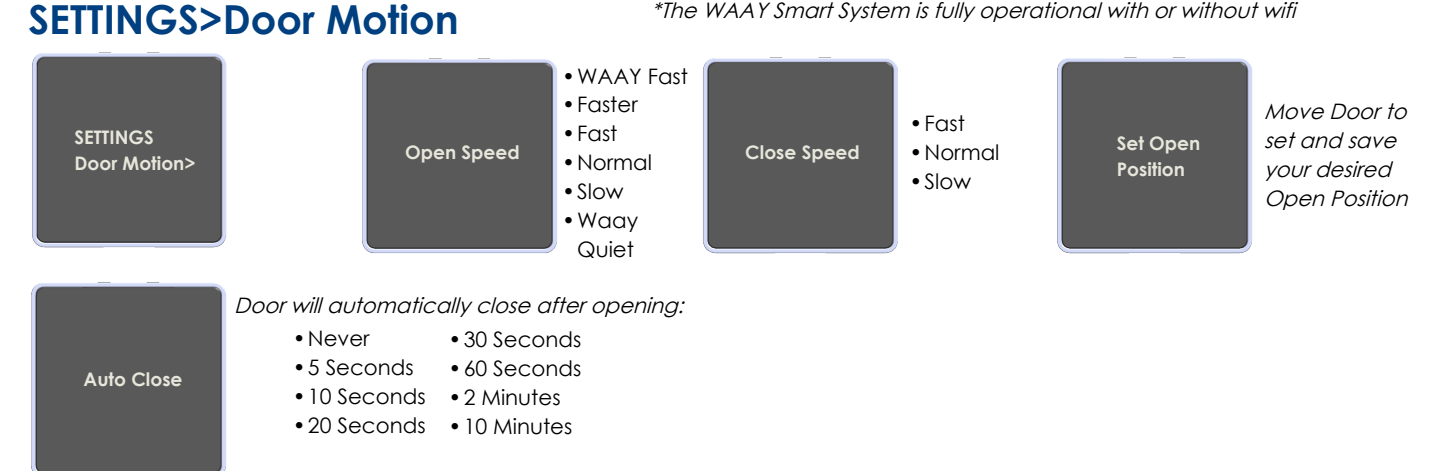

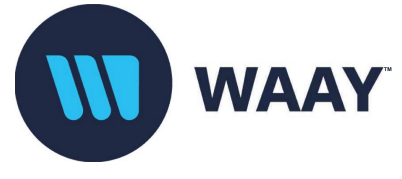

## WAAY Panel Operation

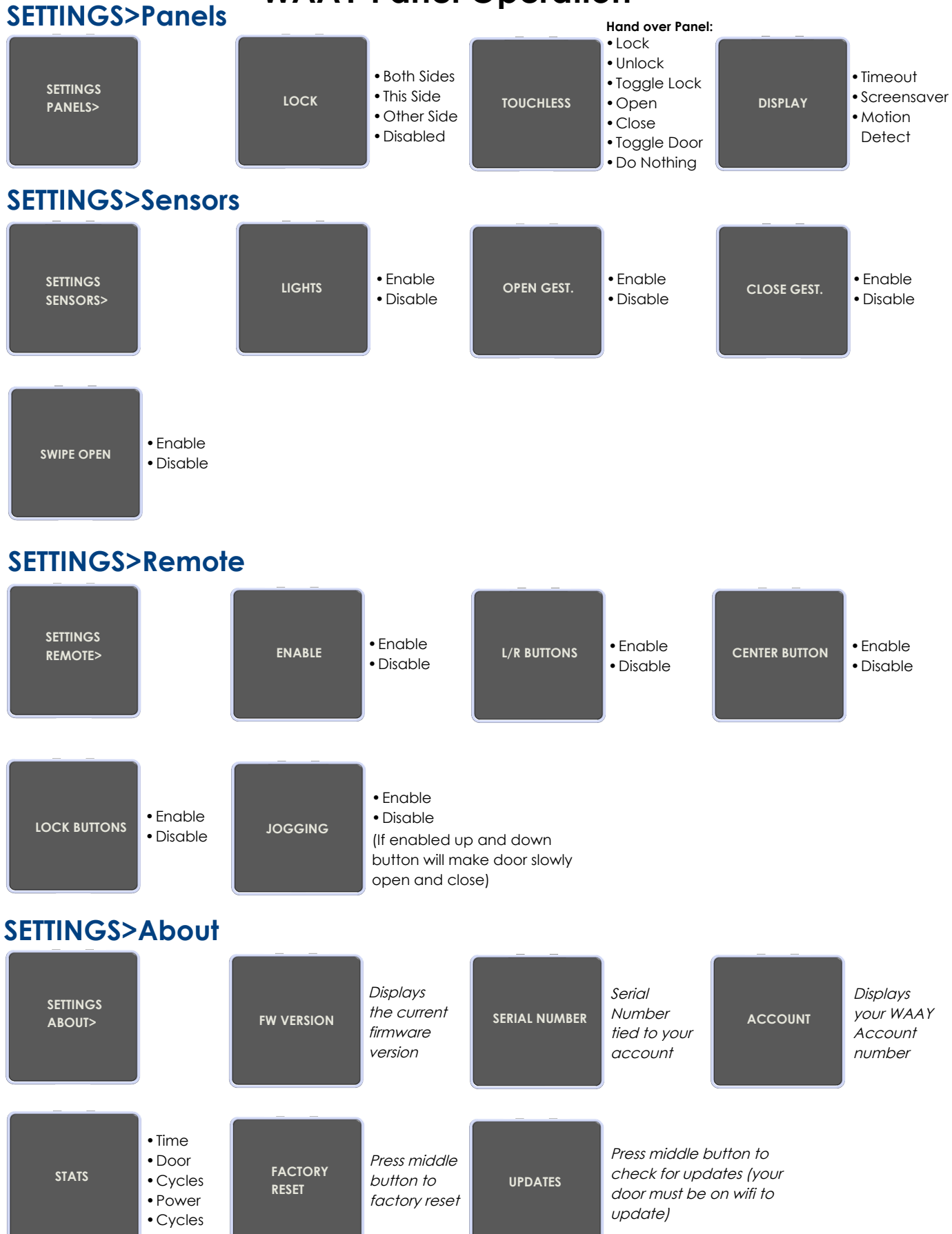